# Przewodnik konfiguracji programu MSCONFIG dla HC900LTE

# Uruchomienie fotopułapki

Przed przystąpieniem do konfiguracji należy ustalić czy chcemy wykorzystać zainstalowany w fotopułapce moduł GSM.

Produkt posiada możliwość wysyłania zdjęć przy użyciu komunikacji MMS lub korzystając z serwerów SMTP.

Należy ustalić z której funkcji skorzystamy, ponieważ nie mogą one być włączone jednocześnie! Możliwa jest zmiana trybu w menu fotopułapki, ale nie mogą pracować jednocześnie!

Przed wyborem planu taryfowego u operatora i ewentualnym zobowiazaniem sie podpisując umowe abonamentową, sugerujemy wybrać ofertę na kartę i przetestować czy fotopułapka poprawnie będzie współpracować z wybraną siecią oraz funkcją przesyłania z której będziemy chcieli korzystać!

# Krok 1.

1. Uruchamiamy program poprzez uruchomienie MMSCONFIG.exe

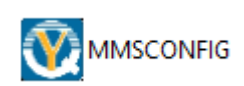

 $\sim$ 

2. Po uruchomieniu programu domyślnie wyświetlona zostanie zakładka "MENU"

| 💽 4G Trail camera Setting |            |                 | -                |        | × |
|---------------------------|------------|-----------------|------------------|--------|---|
| IENU                      | IIS        | STTP            | FTP              |        |   |
| Camera                    |            | Setup           |                  |        |   |
| Resolution                | 20M 💌      | Mode            | Camera           | •      |   |
| Interval                  | 1 Second 🔻 | Language        | English          | •      |   |
| Sequence                  | Single 🔻   | Notion detetion | High             | -      |   |
| ISO                       | AUTO 💌     | motion detetion | J                |        |   |
| ID                        | CAMOOO     | TV Mode         | NTSC             | -      |   |
| Video                     |            | Date/Time       | 09.11.2023 09:01 | : 36 🛫 |   |
| Resolution                | 2K 💌       | Date Format     | YY/MM/DD         | •      |   |
| Video Length              | 10s 💌      | Password ON/OFF | OFF              | •      |   |
| Voice                     | ON 💌       | Password        | ***              |        |   |
| Timer                     | Start Time | End '           | Time             |        |   |
| Timer1                    | 00:00:00   | 23:59           | : 59 🕂           |        |   |
| Save                      |            | Default         | Loa              | d      |   |

W zakładce "MENU" możemy zmieniać podstawowe funkcje kamery, tryby pracy fotopułapki i ustawić harmonogram - innymi słowy, ustawić czas kiedy fotopułapka będzie pracować.

#### Kategoria "Camera"

- Resolution: możliwość zmiany rozdzielczości wykonanych zdjęć
- Interval: czas odstępu pomiędzy wykonanymi zdjęciami
- Sequence: Wybieramy ilość zrobionych zdjęć przy jednorazowym uruchomieniu migawki
  - Uwaga! niezależnie od ustawienia, fotopułapka wyśle jedynie jedno zdjęcie!
- ISO: Stopień doświetlania zdjęć
- ID: Informacja, który pojawi się w nazwie wykonanych zdjęć.

#### Kategoria "Video"

- Resolution: możliwość zmiany rozdzielczości wykonanych filmów
- Video Length: czas, jaki będzie miało nagranie
- Voice: możliwość włączenia lub wyłączenia rejestracji dźwięku

| Camera     |             |   |
|------------|-------------|---|
| Resolution | 20 <b>M</b> | • |
| Interval   | 1 Second    | • |
| Sequence   | Single      | • |
| ISO        | AUTO        | • |
| ID         | CAMOOO      |   |

| Video        |     |   |
|--------------|-----|---|
| Resolution   | 2K  | • |
| Vide∘ Length | 10s | • |
| Voice        | ON  | • |

#### Kategoria "Ustawienia"

- Mode: do wyboru mamy opcje zdjęcia, zdjęcia + film lub jedynie film
   Uwaga! Fotopułapka ma możliwość wysyłania wyłącznie zdjęć! Filmy nie będą wysyłane.
- Language: możliwość zmiany języka
- Motion detection: zmiany wrażliwości wbudowanego czujnika na wykryty ruch.
- TV Mode: Zmiana wyboru system rejestracji obrazu
- Date/Time: ustawienia aktualnej daty i godziny
  - Uwaga! Nie ma możliwości zmiany, są one wczytywane z danych komputera.
- Date format: do wyboru kolejność wyświetlania daty
- Password ON/OFF: możliwość włączenia żądania hasła podczas uruchomienia
  - Uwaga! ustawiając hasło, będziemy musieli wpisać go za każdym razem kiedy uruchomimy fotopułapkę
- Password: tutaj wpisujemy nasze hasło

| Setup           |                         |
|-----------------|-------------------------|
| Mode            | Camera 💌                |
| Language        | English 💌               |
| Motion detetion | High 💌                  |
| TV M∘de         | NTSC                    |
| Date/Time       | 03. 11. 2023 13: 39: 27 |
| Date Format     | YY/MM/DD 💌              |
| Password ON/OFF | OFF -                   |
| Password        | ****                    |
|                 |                         |

#### Kategoria "Timer" – Harmonogram pracy

| Timer1 00:00:00 + | Timer  | Start Time | End Time   |
|-------------------|--------|------------|------------|
|                   | Timer1 | 00:00:00   | 23:59:59 📫 |

Domyślne ustawienie pozwala fotopułapce na pracę non stop, za każdym razem kiedy wykryje ruch wykona cykl pracy według ustawień zapisanych powyżej.

Istnieje możliwość zmiany zakresu czasu kiedy urządzenie będzie pracowało, w takim celu należy zmienić wartości

| Start Time                       | End Time                         |
|----------------------------------|----------------------------------|
| Wpisujemy czas rozpoczęcia pracy | Wpisujemy czas zakończenia pracy |

## Krok 2.

Przechodzimy do zakładki "MMS"

- Ważne!
  - Jeśli będziemy korzystać z funkcji MMS, należy wybrać taką opcję (ustawić pozycję FUNKCJA MMS na "ON")
  - Jeśli będziemy używać funkcji SMTP, należy wyłączyć funkcję MMS(opisane w następnym kroku)

| MMS ON/OFF OFF       Phone 1         MMS MODE       AUTO         Country       Argentina         Operator       Movistar         Operator       Movistar         APN       mms.gprs.unifon.com.ar         Username       mms         Password       mms         MMSC       mms.movistar.com.ar         MMS PROXY       200.68.32.239         MMS PORT       5080 | TENH       | IIS                    | S            | ∎тр   | प्रान |   |  |
|----------------------------------------------------------------------------------------------------|------------|------------------------|--------------|-------|-------|---|--|
| MINS ON/OFF OFF Phone 1   MINS MODE AUTO   AUTO Phone 2   Country Argentina   Operator Movistar   Phone 3 Phone 3   Phone 4 Phone 4   APN mms. sprs. unifon. com. ar   Username mms   Password mms   Password mms. movistar. com. ar   MMSC mms. movistar. com. ar   MMSC mms. movistar. com. ar   MMS PROXY 200. 68. 32. 239   MMS PORT 8080                    | LDIG       |                        |              |       |       | 1 |  |
| MMS MODE AUTO   Country Argentina   Operator Movistar   Phone 3   Phone 4   Password mms   mms.movistar.com.ar   MMS PROXY   200.68.32.239   MMS PORT   Boso                                                                                                    | MMS ON/OFF | OFF                    | Phone        | e 1   |       |   |  |
| Country Argentina   Operator Movistar   APN mms.gprs.unifon.com.ar   Username mms   Password mms   mms Email 1   Email 2 Email 3   Email 3 Email 4                                                                                                    | MMS MODE   | AUTO                   | - Phone      | 92    |       |   |  |
| Operator Movistar   APN   mms.gprs.unifon.com.ar   Username   mms   Password   mms   Password   mms   MMSC   mms.movistar.com.ar   MMS PROXY   200.68.32.239   MMS PORT   S080                                                                                                    | Country    | Argentina              | - Phone      | e 3 🛛 |       |   |  |
| APN mms. sprs. unifon. com. ar<br>Username mms<br>Password mms<br>MMSC mms. movistar. com. ar<br>MMS PROXY 200. 68. 32. 239<br>MMS PORT 8080                                                                                                    | Operator   | Movistar               | - Phone      | ≥ 4   |       |   |  |
| APN mms.gprs.unifon.com.ar<br>Username mms<br>Password mms<br>MMSC mms.movistar.com.ar<br>MMS PROXY 200.68.32.239<br>MMS PORT 8080                                                                                                    |            |                        |              |       |       |   |  |
| Username mms<br>Password mms<br>MMSC mms.movistar.com.ar<br>MMS PROXY 200.68.32.239<br>MMS PORT 8080                                                                                                    | APN        | mms. gprs. unifon. com | .ar<br>Email | L 1 🔽 |       |   |  |
| Password mms Email 3<br>MMSC mms.movistar.com.ar<br>MMS PROXY 200.68.32.239<br>MMS PORT 8080                                                                                                    | Username   | mms                    | <br>Email    | L 2   |       |   |  |
| MMSC mms. movistar. com. ar<br>MMS PROXY 200. 68. 32. 239<br>MMS PORT 8080                                                                                                    | Password   | mms                    | <br>Email    | L 3 🔽 |       |   |  |
| MMSC mms. movistar. com. ar<br>MMS PROXY 200. 68. 32. 239<br>MMS PORT 8080                                                                                                    |            |                        | Fmail        |       |       |   |  |
| MMS PROXY 200. 68. 32. 239<br>MMS PORT 8080                                                                                                    | MMSC       | mms. movistar. com. ar | Email        |       |       |   |  |
| MMS PORT S080                                                                                                    | MMS PROXY  | 200. 68. 32. 239       |              |       |       |   |  |
|                                                                                                    | MMS PORT   | 8080                   |              |       |       |   |  |
|                                                                                                    |            |                        |              |       |       |   |  |
|                                                                                                    | ,          |                        |              |       |       |   |  |

#### Kategoria "Ustawienia MMS"

- MMS ON/OFF: wybieramy zależnie od preferencji
- MMS MODE: wybór automatycznej lub ręcznej konfiguracji ustawień sieci
  - Przygotowaliśmy automatyczną konfigurację ustawień dla większości operatorów w polsce
  - Wybierając automatyczna konfigurację, w kolejnych krokach wybrać kraj "Poland" i operatora sieci.
  - Wybierając automatyczna konfigurację, edycja ustawień operatora nie jest możliwa!
- Country: możliwość wyboru kraju
  - Wybierając ręczną konfigurację, edycja tego pola nie jest możliwa!
- Operator:
  - Wybierając ręczną konfigurację, edycja tego pola nie jest możliwa!

#### Ważne!

Wybierając ręczną konfigurację, kategorie: "APN MMS" i "Serwer MMS" należy koniecznie uzupełnić dane zgodnie z parametrami udostępnionymi przez wybranego operatora GSM!

#### Kategoria 'Wyślij na telefon"

### Ważne!

Urządzenie umożliwia przesłanie zrobionych zdjęć do czterech numerów jednocześnie

- Nie ma znaczenia w jakiej sieci znajduje się numer odbiorcy
- Wpisany numer musi być ciągiem cyfr, nie może być dzielony

123456789

Phone 1

|   |                | <u> </u> |    |      |     |     |     |    |   |
|---|----------------|----------|----|------|-----|-----|-----|----|---|
| _ | leat www.ee.ee | _        |    |      |     |     |     | _  |   |
| e | jest wymagan   | ep       | טט | prze | uza | nie | nun | ie | 1 |

Nie jest wymagane poprzedzanie numerów telefonu prefixem 48 / +48

| Phone 1 |  |
|---------|--|
| Phone 2 |  |
| Phone 3 |  |
| Phone 4 |  |

#### Kategoria 'Wyślij na e-mail"

#### Ważne!

Urządzenie umożliwia przesłanie zrobionych zdjęć korzystając z komunikacji MMS na cztery adresy e-mail jednocześnie!

| MMS ON/OFF | OFF       | • |
|------------|-----------|---|
| MMS MODE   | AUTO      | • |
| Country    | Argentina | • |
| Operator   | Movistar  | • |

 Należy podać pełny adres e-mail bez dodatkowych znaków na początku i na końcu

| Email 1 | test@przyklad.pl    |  |
|---------|---------------------|--|
|         | tes tepi zykłau, pr |  |

| Email 2<br>Email 3<br>Email 4 |
|-------------------------------|
| Email 3                       |
| Email 4                       |
|                               |

# <u>Krok 3.</u>

### Przechodzimy do zakładki "SMTP"

- Ważne!
  - Jeśli będziemy korzystać z funkcji SMTP, należy wybrać taką opcję! (ustawić pozycję FUNKCJA SMTP na "ON")
  - Jeśli będziemy używać funkcji MMS, należy w zakładce SMTP wyłączyć tę opcję (opisane w poprzednim kroku)
- Ważne!
  - W związku z ciągle zmieniającymi się zabezpieczeniami, fotopułapka może zostać wykryta przez operatora poczty elektronicznej jako "Intruz", przez co dostęp do niej będzie niemożliwy
  - Istnieje możliwość wyłączenia takiego zabezpieczenia w ustawieniach skrzynki, instrukcji zmiany ustawień należy szukać u operatora skrzynki elektronicznej

#### Kategoria "Ustawienia SMTP"

- SMTP ON/OFF: wybieramy zależnie od preferencji
- SMTP MODE: wybór automatycznej lub ręcznej konfiguracji ustawień sieci
  - Wybór dotyczy ustawień GPRS dla operatora GSM
  - W tej kategorii brak zapisanych jest ustawień dla Polski
- Country: możliwość wyboru kraju
  - Wybierając ręczną konfigurację, edycja tego pola nie jest możliwa!
- Operator:
  - Wybierając ręczną konfigurację, edycja tego pola nie jest możliwa!

| SMTP ON/OFF | OFF     | • |
|-------------|---------|---|
| SMTP MODE   | AUTO    | • |
| Country     | Austria | • |
| Operator    | A1      | • |

### Ważne!

Wybierając ręczną konfigurację, kategorie: "GPRS" należy koniecznie uzupełnić zgodnie z parametrami udostępnionymi przez wybranego operatora GSM!

### Ważne!

Kategorie: "Serwer SMTP" należy koniecznie uzupełnić zgodnie z parametrami udostępnionymi przez wybranego operatora skrzynki elektronicznej oraz uzyskanymi danymi logowania!

#### Kategoria 'Wyślij na e-mail"

### Ważne!

Urządzenie umożliwia przesłanie zrobionych zdjęć korzystając z serwera SMTP na trzy adresy e-mail jednocześnie!

| • | Należy podać pełny adres e-mail bez dodatkowych |
|---|-------------------------------------------------|
|   | znaków na początku i na końcu                   |

| Email1 |  |
|--------|--|
| Email2 |  |
| Email3 |  |
|        |  |

Aby dokończyć konfigurację fotopułapki należy utworzyć plik Parameter.dat. Aby to zrobić po uzupełnieniu wszystkich danych zgodnie z opisem klikamy "**Save**"

Otworzy się okno systemowe z możliwością wyboru katalogu do zapisu

• Zaleca się zapisać plik bezpośrednio w katalogu głównym na karcie pamięci przeznaczonej do instalacji w fotopułapce

Save

| 🥙 Save File                                                              |                             |                            | ×     |
|--------------------------------------------------------------------------|-----------------------------|----------------------------|-------|
| $\leftarrow \rightarrow \checkmark \uparrow \blacksquare$ > Ten k > Dysk | k wymien v さ                | 🔎 Przeszukaj: Dysk wymie   | nny ( |
| Organizuj 👻 Nowy folder                                                  |                             | ÷== 💌                      | ?     |
| > 💽 Obrazy 🔨 Nazwa                                                       | ^                           | Data modyfikacji           | Тур   |
| > 🕂 Pobrane                                                              | Ż                           |                            |       |
| > 🔜 Pulpit                                                               | Zadne elementy nie pasują o | io kryteriow wyszukiwania. |       |
| > 💾 Wideo                                                                |                             |                            |       |
| > 🏪 Dysk lokalny (C:)                                                    |                             |                            |       |
| > Google Drive (G:                                                       |                             |                            |       |
|                                                                          |                             |                            |       |
| > _ Dysk wymienny                                                        |                             |                            |       |
| > _ Dysk wymienny _ <                                                    |                             |                            |       |
| > Dysk wymienny <                                                        |                             |                            | ~     |
| > _ Dysk wymienny<br>Nazwa pliku: Parameter<br>Zapisz jako typ: Dat file |                             |                            | ~     |

## Ważne!

Plik musi mieć dokładnie taką nazwę jak narzuca program MMSConfig (Parameter.dat)

# Proces konfiguracji fotopułapki został ukończony!

# Uruchomienie fotopułapki:

- 1. Aby kamera zachowała szczelność dokładnie zakręcamy antenę i zsuwamy gumowy element
- 2. Przygotowaną kartę pamięci z kartą SIM operatora instalujemy w urządzeniu i podłączamy źródło zasilania
  - 3. Przesuwamy suwak w pozycję "Test" plik Parameter.dat zostanie wczytany do fotopułapki
    4. Czekamy na pojawienie się zasięgu + nazwy operatora
  - 5. W tym momencie możemy przetestować poprawność naszej konfiguracji wciskając przycisk "SHUTTER"
    - 6. Wyświetli się żółty pasek (w tym momencie wysyłany jest MMS/EMAIL zgodnie z plikiem Parameter.dat)

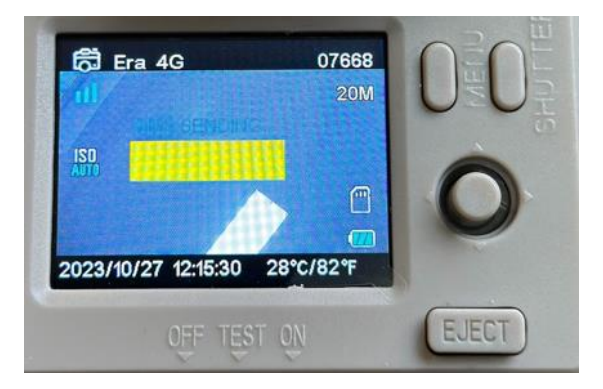

7. Jeśli wysyłanie MMS/EMAIL powiedzie się uzyskamy taki komunikat:

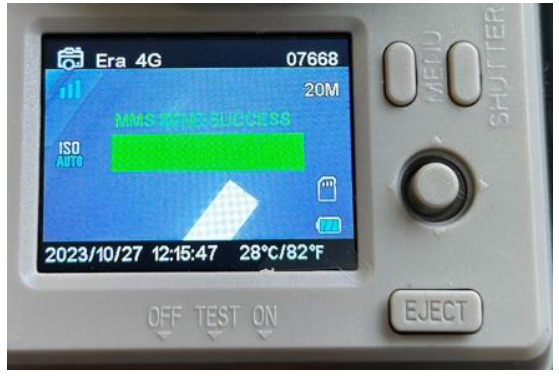

8. W tym momencie możemy przesunąć suwak na pozycję "ON" i zamknąć pokrywę urządzenia. Po około 20-30s. Fotopułapka rozpocznie swoją pracę,

# Jeśli dalej występują problemy z konfiguracją lub pojawiają się jakieś pytania zachęcamy do kontaktu na kontakt@tophunt.pl